# Mindbreeze InSpire Firmware Updates

# Instructions for Firmware Updates on Mindbreeze InSpire Hardware

Status: May, 2021

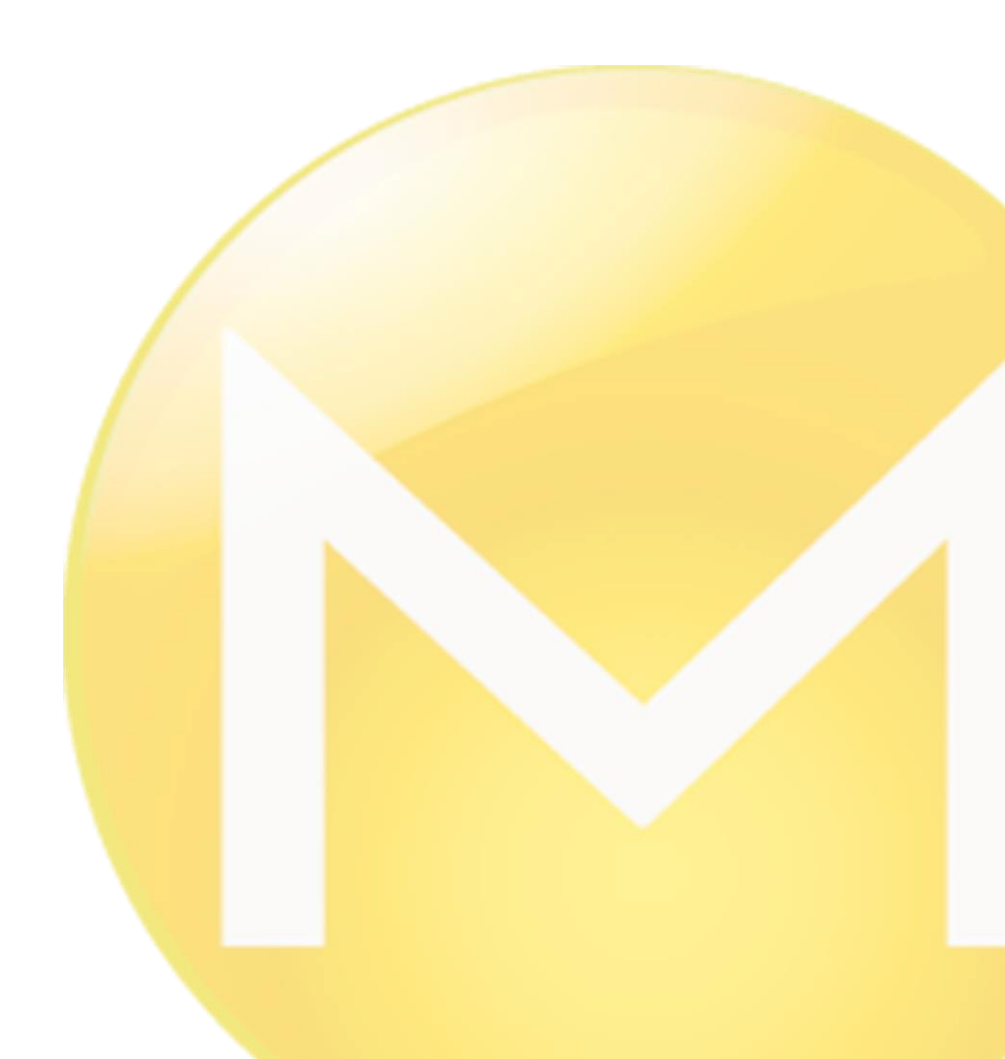

Copyright ©

Mindbreeze GmbH, A-4020 Linz, 2021.

All rights reserved. All hardware and software names used are registered trade names and/or registered trademarks of the respective manufacturers.

These documents are highly confidential. No rights to our software or our professional services, or results of our professional services, or other protected rights can be based on the handing over and presentation of these documents.

Distribution, publication or duplication is not permitted.

The term 'user' is used in a gender-neutral sense throughout the document.

### Table of Contents

| 1 Warning                                   | 4 |
|---------------------------------------------|---|
| 2 Prerequisites                             | 4 |
| 2.1 Server Access                           | 4 |
| 2.2 Shutdown Mindbreeze Services            | 4 |
| 2.3 Backup                                  | 4 |
| 3 Performing Firmware Updates               | 5 |
| 4 Known Issues                              | 5 |
| 4.1 Hardware Platform not supported         | 5 |
| 4.2 Black Boot Screen after Firmware Update | 5 |
| 4.3 Failed Firmware Updates                 | 6 |

## 1 Warning

The firmware updates for Mindbreeze InSpire hardware are tested on all supported hardware platforms. Nevertheless a firmware update is a critical operation which may fail in the last resort (e.g. on power loss during update). Keep in mind that such a failure situation may leed to a total outage of Mindbreeze InSpire for a longer time period and may require to contact the hardware vendor for support.

Please consider this warning and schedule an adequate maintenance window for the firmware update.

### 2 Prerequisites

Ensure to have fulfilled the following prerequisites before starting the firmware update ...

#### 2.1 Server Access

- Direct access to the Mindbreeze server is available
- iDRAC web access (to remote console) is available
- Direct local access to the physical console (VGA, keyboard) should be available

#### 2.2 Shutdown Mindbreeze Services

• Perform a clean shutdown

#### 2.3 Backup

• Export iDRAC license (for disaster recovery)

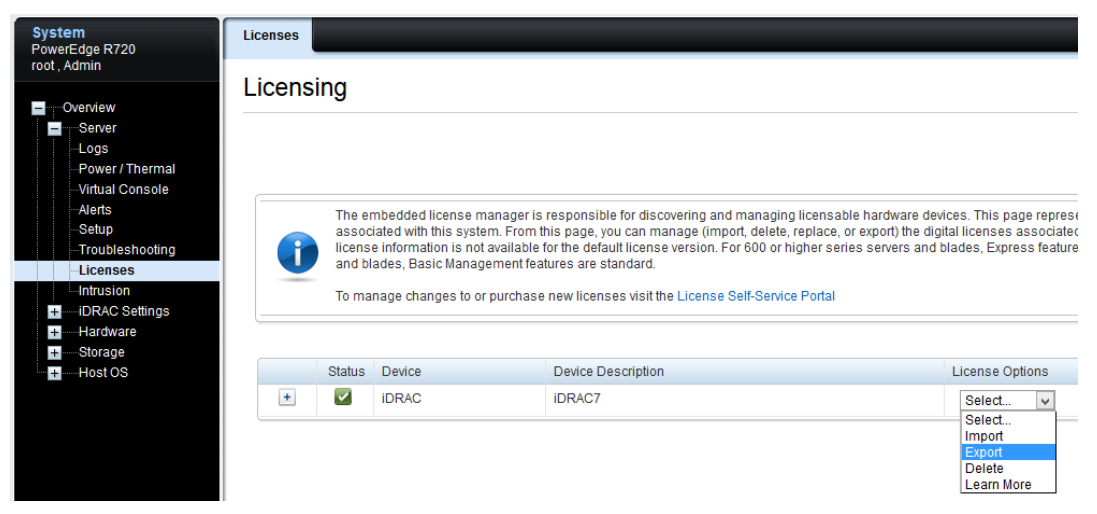

- Full Mindbreeze InSpire backup including ...
  - o Configuration (e.g. export\_managerconfig)
  - o Index-data
  - app.telemetry DB (postgresql DB backup)
  - o for more details see: <u>Backup and Restore</u>
- Get firmware image

Instructions for Firmware Updates on Mindbreeze InSpire Hardware

- Supported hardware platforms for this update are: Dell R730, Dell R740.
- Download the firmware ISO

### 3 Performing Firmware Updates

Start the iDRAC remote console and mount the firmware ISO:

| Virtual Media  | Help                                      |  |
|----------------|-------------------------------------------|--|
| Create Image   |                                           |  |
| Disconnec      | ct Virtual Media                          |  |
| 🗸 inspire-fire | mware-update-12-2019.iso Mapped to CD/DVD |  |
| Map Remo       | ovable Disk                               |  |
|                |                                           |  |

Select "Virtual CD/DVD/ISO" as "Next Boot"-Option:

| Next Boot Virtual Media Help         |  |
|--------------------------------------|--|
| Normal Boot                          |  |
| PXE                                  |  |
| BIOS Setup                           |  |
| Local Floppy/Primary Removable Media |  |
| Local CD/DVD                         |  |
| Hard Disk Drive                      |  |
| Virtual Floppy                       |  |
| ✓ Virtual CD/DVD/ISO                 |  |
| Local SD Card                        |  |
| Lifecycle Controller                 |  |
| BIOS Boot Manager                    |  |
| UEFI Device Path                     |  |
|                                      |  |

Boot or reboot the Appliance and make sure that it uses the correct firmware image to boot.

The Firmware update wil start automatically and prompts for a reboot after it has finished.

Important: Do not cut the power or reset the appliance during the update.

The first boot after the update may take longer because part of the BIOS update is applied.

### 4 Known Issues

If you run into any troubles performing the firmware updates please get in touch with Mindbreeze Support (<u>support@mindbreeze.com</u>).

#### 4.1 Hardware Platform not supported

If you are having troubles with compatibility issues of the provided firmware image for your concrete Mindbreeze InSpire Appliance hardware please contact us and we will support you.

#### 4.2 Black Boot Screen after Firmware Update

If the Mindbreeze Appliance does not boot properly after the firmware update and stops with a "black screen" after initialing the firmware interfaces or collecting system inventory data the following solution should help.

Turn off the server and unplug the power cord to put the server into offline state for some minutes.

After the server has been powered on again it should continue with finalizing the firmware updates. You should run the "Server Update Utility" once more to check the state of the installed updates.

#### 4.3 Failed Firmware Updates

Depending on the age and version of the current firmware drivers some updates might not being able to be installed within the first upgrade run.

Therefore you need to reboot after the first upgrade run is completed (also if some updates did not succeed) and restart the "Server Update Utility" afterwards and check if the failed updates could be installed at this run.

Several reboots may be required to complete the whole firmware update for all modules.